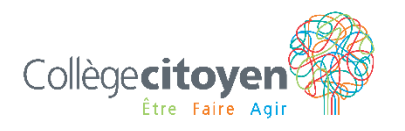

## TUTORIEL POUR TÉLÉVERSER UNE PHOTO OFFICIELLE DE VOTRE ENFANT AU PLURIPORTAIL

- 1. À partir du compte Pluriportail du parent, allez sous *Profil et mes documents* → *Pluripage*.
- 2. Cliquez sur le nom de votre enfant sous *Pluripage enfants* (image 1). Si vous avez plus d'un enfant, veuillez répéter les étapes pour chacun d'eux.

| Tableau de bord         | ∈                          | Mon profil                                    | 2 🗘 🗢 🕄                                       |
|-------------------------|----------------------------|-----------------------------------------------|-----------------------------------------------|
| 🔯 Important +           |                            | À propos de moi 📝 🔀                           | Mon avatar                                    |
| Agenda +                | 2                          | Mes photos récentes<br>Voir toutes les photos | Aucun avatar ma été créé                      |
|                         |                            | Mes intérêts                                  |                                               |
| r Communauté +          |                            | Ajouter un interêt                            |                                               |
| \$Ⅲ Finances +          | > Mon profil<br>Mes photos | ⊕ Ajouter un document                         |                                               |
| Bibliothèque +          | Maa articlas               | Mes liens favoris<br>④ Ajouter un lien web    |                                               |
| Profil et mes documents | Ajouter un article         |                                               |                                               |
| > PluriPage             |                            |                                               | © 2002-2023 Plurilogic Inc. (Ver. 2023/07/11) |
| Mon compte              | Pluripage enfants          |                                               |                                               |
| Mes documents           |                            |                                               |                                               |
| Avis                    |                            |                                               | (                                             |

3. Allez dans la portion « Photo officielle » à droite, cliquez sur le bouton « *Select files...* » et téléversez la photo de votre enfant (image 2). La photo doit être prise en plan poitrine (comme l'avatar en exemple).

| ŧ                                                                                                    | Mon profil                                                              |                                                                                                    |
|----------------------------------------------------------------------------------------------------|-------------------------------------------------------------------------|----------------------------------------------------------------------------------------------------|
|                                                                                                    | À propos de moi 📝 🔀                                                     | Ma photo officielle                                                                                                    |
|                                                                                                    | Mes informations scolaires<br>Numéro de fiche : ;<br>Code permanent : ; |                                                                                                    |
|                                                                                                    | Mes photos récentes<br>Voir toutes les photos                           | Photo officielle Photo téléversée                                                                                                 |
| > Mon profil     Mes inté       Mes photos        ⊕ Ajour       Mon horaire        Mes doc<br>⊕ Ajour | Mes intérêts <ul> <li>Ajouter un intérêt</li> </ul>                     | Pour modifier votre photo officielle, télécharge:<br>ci-dessous une photo qui sera évaluée par un<br>gestionnaire de votre école. |
|                                                                                                    | Mes documents <ul> <li>Ajouter un document</li> </ul>                   | Select files déposer les fichiers à té                                                                                            |
| Mes articles<br>Ajouter un article                                                                    | Mes liens favoris                                                       | prisme.png ×                                                                                                    |
| Pluripage enfants                                                                                     |                                                                         | Téléverser X Vider                                                                                                    |

4. Un membre du personnel approuvera votre photo dans les plus brefs délais. Dès que la photo sera approuvée, vous pourrez retourner dans le compte Portail du parent sous Ailleurs sur internet → Carte OPUS pour compléter votre commande de carte OPUS. Vous recevrez votre commande à la maison dans les 7 jours ouvrables.